| Find Data                                                                                                |             |                            |                                                                                       |                                    |                      |           |        |   |
|----------------------------------------------------------------------------------------------------|-------------|----------------------------|---------------------------------------------------------------------------------------|------------------------------------|----------------------|-----------|--------|---|
| Select search criteria to find your data. Click on <b>Options</b> to select additional filtering options |             |                            |                                                                                       |                                    |                      |           |        |   |
| Asset or Measurement Device                                                                              |             | Activity or Activity Group |                                                                                       |                                    | Supplier             |           |        |   |
|                                                                                                    |             |                            |                                                                                       |                                    |                      |           |        |   |
| Description                                                                                              |             |                            |                                                                                       |                                    |                      |           |        |   |
| Date Range   dd/mm/yyyy to   dd   Status   ☑ Pending ☑ Rejected □ Accepted                               | /mm/yyyy La | st 3 Months<br>'Op<br>ur   | ntify data that is P<br>or Rejectedusing<br>tions' filter in "Fin<br>ider Data Manage | Pending<br>the<br>d Data"<br>ement |                      |           |        |   |
| Pedigree Usage Type                                                                                      |             |                            |                                                                                       |                                    |                      |           |        |   |
| Sort by From Date    •  Descending    •                                                                  |             |                            |                                                                                       |                                    |                      |           |        |   |
|                                                                                                    |             |                            |                                                                                       |                                    |                      | Search    | Clear  |   |
| 70 entries found                                                                                         |             |                            |                                                                                       |                                    |                      |           |        |   |
| Showing 1 to 20 of 70 results Next                                                                       |             |                            |                                                                                       |                                    |                      |           |        |   |
| Asset                                                                                                    | Activity    | Supplier                   | Measuring Device                                                                      | Usage Type                         | Duration             | Status    | Action |   |
| Main gas meter Royal Park                                                                                | Natural Gas | AGL                        | 5320000115                                                                            | Actual                             | 1 Sep 19 - 30 Sep 19 | Pending - | Edit   |   |
| Main gas meter Royal Park                                                                                | Natural Gas | Lumo                       | 5320000115                                                                            | Actual                             | 1 Jun 19 - 30 Jun 19 | Pending T | Edit   | ~ |

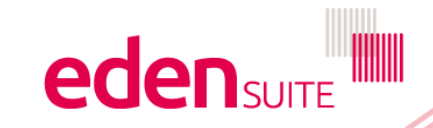

### **Find Data**

| Select search criteria to find your da | ta. Click on <b>Options</b> to select additional filtering options                                                 |          |              |
|----------------------------------------|----------------------------------------------------------------------------------------------------|----------|--------------|
| Asset or Measurement Device            | Activity or Activity Group                                                                                         | Supplier |              |
| Main gas meter Royal Park              | Natural Gas                                                                                                    |          |              |
| Options                                | Best practice would include a review<br>of data and the addition of comments<br>to a data record when changing the |          | Search Clear |
|                                        | status of a data record. Click on the                                                                              |          |              |
| 70 entries found                       | record to review and add comments                                                                                  |          |              |

#### Showing 1 to 20 of 70 results

Previous Next

| Asset                     | Activity    | Supplier                         | Measuring Device                            | Usage Type                          | Duration             | Status           | Action             |
|---------------------------|-------------|----------------------------------|---------------------------------------------|-------------------------------------|----------------------|------------------|--------------------|
| Main gas meter Royal Park | Natural Gas | AGL                              | 5320000115                                  | Actual                              | 1 Sep 19 - 30 Sep 19 | Pending <b>•</b> | Edit               |
| Main gas meter Royal Park | Natural Gas | Lumo                             | 5320000115                                  | Actual                              | 1 Jun 19 - 30 Jun 19 | Pending R        | ccepted<br>ejected |
| Main gas meter Royal Park | Natural Gas | Unknown Nat                      | ents aren't required                        | d, an                               | 1.1. Jun 19          | Accepted -       | Edit               |
| Main gas meter Royal Park | Natural Gas | clicking the d<br>status identif | own arrow to the ri<br>ier and selecting 'A | e status<br>ght of the<br>Accepted' | 1 May 19 - 31 May 19 | Accepted -       | Edit               |
| Main gas meter Royal Park | Natural Gas | Unknown Natural Gas Supplier     | 5320000115                                  | Estimated                           | 1 May 19 - 31 May 19 | Accepted -       | Edit               |
|                           | N. 10       |                                  | 500000115                                   | a . 1                               | 1 4 10 00 4 10       |                  |                    |

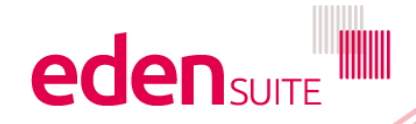

#### **Data Profile**

| uantity 1000.00 gigajoules<br>ost 0.00 Dollars | )-f         | Main gas me<br>Natural Gas from AGL fo<br>Date Range: 1 Sep 19 - 3<br>Data Comments<br>Pedigree<br>Quantity<br>Cost | eter Royal Park<br>or 5320000115 Pending<br>30 Sep 19<br>Securities<br>Actual - Entity Records<br>1000.00 gigajoules<br>0.00 Dollars | After reviewing the record,<br>click on the Comments tab<br>to provide a comment on the<br>change of status | Change Status - | Transfer Edit |
|------------------------------------------------|-------------|----------------------------------------------------------------------------------------------------|----------------------------------------------------------------------------------------------------|----------------------------------------------------------------------------------------------------|-----------------|---------------|
| riteria                                        |             | Description                                                                                                    |                                                                                                    |                                                                                                    |                 |               |
| eference<br>riteria<br>escription              | Description | Last updated                                                                                                    | 25 Nov 2019 13:10:43                                                                                                    |                                                                                                    |                 |               |

### **Rolling 12 months**

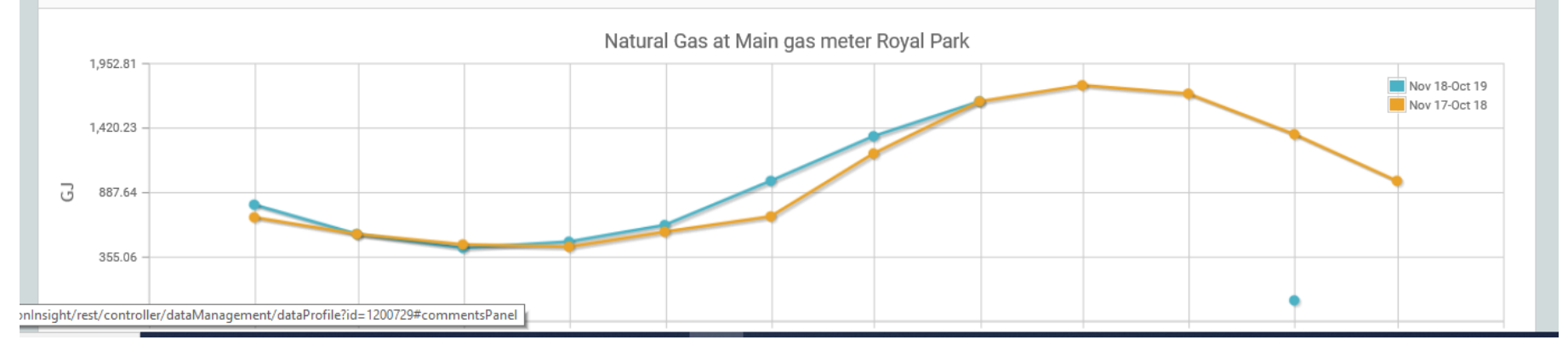

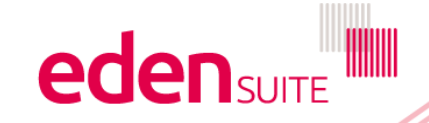

#### Data Profile

| Data Frome                                  |                                                               |                                      |
|---------------------------------------------|---------------------------------------------------------------|--------------------------------------|
| Main gas meter Royal Park                   |                                                               | Change Status - Transfer Edit Delete |
| Natural Gas from AGL for 5320000115 Pending | Course your comments, then                                    | Accepted                             |
| Date Range: 1 Sep 19 - 30 Sep 19            | change the status of the data                                 | Rejected                             |
| Data Comments Status History                | record by clicking the down<br>arrow and selecting 'Accepted' |                                      |
| Add new comment                             |                                                               |                                      |
| This data looks good                        |                                                               |                                      |
|                                             |                                                               | Save Comment Cancel                  |
| Rolling 12 months                           |                                                               |                                      |
|                                             | Natural Gas at Main gas meter Royal Park                      |                                      |
| 1,952.81                                    |                                                               | Nov 18-Oct 19                        |
| 1,420.23 -                                  |                                                               |                                      |
| G 887.64                                    |                                                               |                                      |
| 355.06 -                                    |                                                               |                                      |
|                                             |                                                               | •                                    |
| -177.53 - Nov Dec J                         | an Feb Mar Apr May Jun Jul                                    | Aug Sep Oct                          |

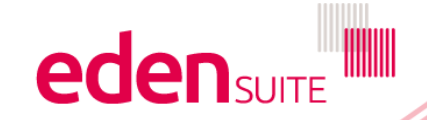